## MANUAL DE INGRESO A OFFICE 365

1. Ingrese a la página web de la Universidad Nacional Federico Villarreal a través del siguiente enlace: <a href="http://www.unfv.edu.pe/">http://www.unfv.edu.pe/</a>

Dar clic en el ícono sobre el correo 🛛 💽

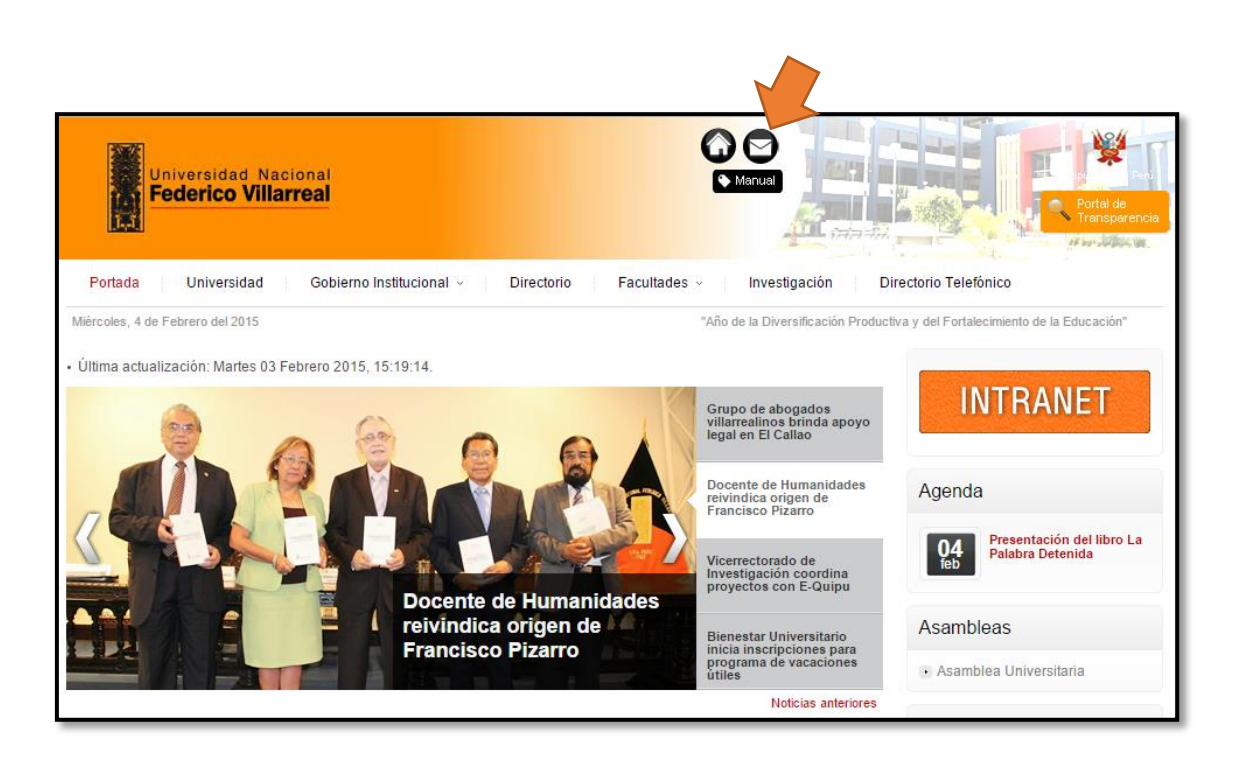

2. A continuación, mostrará el portal de Office 365 para su inicio de sesión.

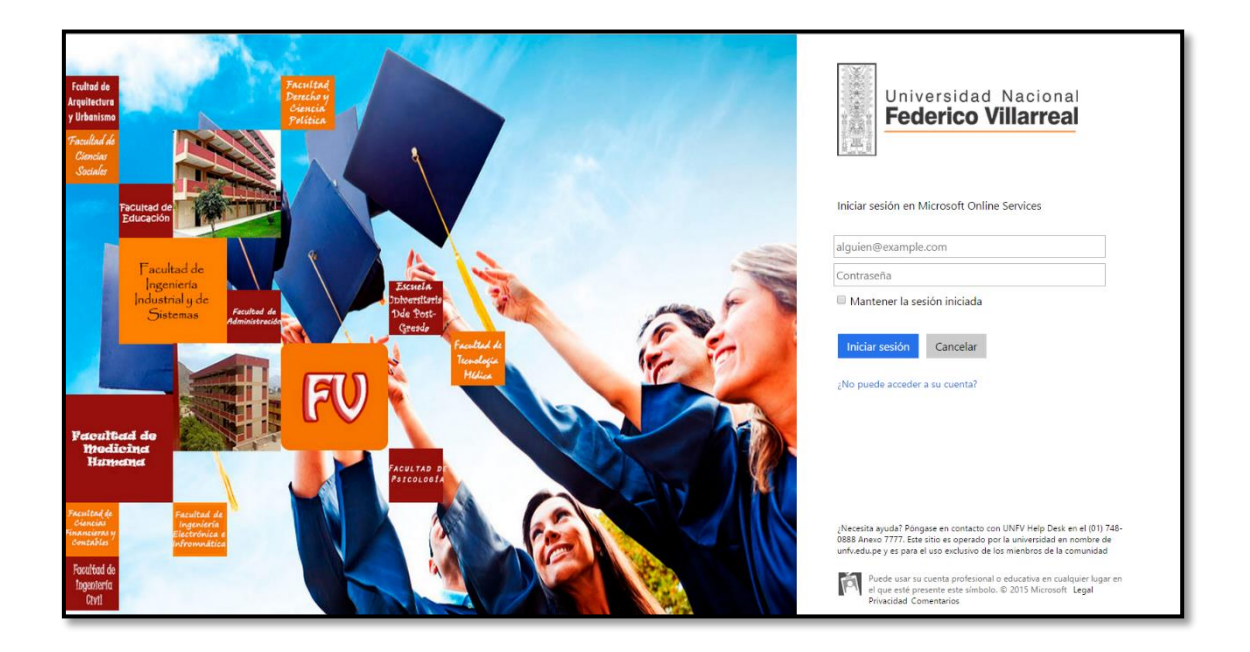

3. Ingrese su usuario y contraseña. Luego dar clic en "Iniciar Sesión" o "Sign in"

| Pressiltad<br>Derecko vy<br>Genesia<br>Politica | Universidad Nacional<br>Federico Villarreal                               |
|-------------------------------------------------|---------------------------------------------------------------------------|
| Escuela<br>Dobertitaria                         | Iniciar sesión en Microsoft Online Services<br>1000020000@unfv.edu.pe<br> |
| Pode Post-<br>Grande<br>Foundagis<br>Hature     | Iniciar sesión<br>Cancelar<br>No puede acceder a su cuenta?               |
| FACULTAD DE<br>PSICOLOGÍA                       |                                                                           |

4. A continuación, mostrará una pantalla para la Actualización de su contraseña.

| Office 365                                                                                                    |  |  |  |
|----------------------------------------------------------------------------------------------------|--|--|--|
| Actualizar contraseña                                                                                                    |  |  |  |
| Debe actualizar la contraseña debido a que esta es la primera vez que ha iniciado sesión o la contraseña ha expirado.                                                                                                    |  |  |  |
| Id. de usuario:<br>1000020000@unfv.edu.pe                                                                                                    |  |  |  |
| * Contraseña anterior:                                                                                                    |  |  |  |
|                                                                                                    |  |  |  |
| * Nueva contraseña:                                                                                                    |  |  |  |
| * Confirmar contraseña nueva:                                                                                                    |  |  |  |
| Guardar                                                                                                    |  |  |  |
| Para usuarios que inician sesión por primera vez: Microsoft Online Services se pondrá en contacto<br>con usted para proporcionarle sugerencias y consejos relacionados con el uso de nuestros<br>productos y servicios. Asimismo, en aquellas regiones en que se permita, también nos pondremos<br>en contacto con usted en relación con promociones y encuestas. Puede cancelar la suscripción en<br>cualquier momento. Para obtener más información sobre las opciones de comunicación, consulte el |  |  |  |

- 5. Aparecen 3 campos:
  - Contraseña Anterior: Ingresamos la contraseña brindada.
  - Nueva Contraseña: Ingresamos una nueva contraseña que contenga al menos 8 caracteres entre letras mayúsculas, minúsculas y números.
  - Confirmar Contraseña: Repetimos la contraseña ingresada en "Nueva Contraseña".

Luego damos clic en "Guardar".

| Acti                                           | ializar contraseña                                                                                                    |
|------------------------------------------------|----------------------------------------------------------------------------------------------------|
|                                                |                                                                                                    |
| Debe                                           | e actualizar la contrasena debido a que esta es la primera vez que ha iniciado sesion o la contrasena ha ex                                                                                                    |
| Id. d                                          | e usuario:                                                                                                    |
| 1000                                           | 020000@unfv.edu.pe                                                                                                    |
| * Co                                           | ntraseña anterior:                                                                                                    |
|                                                |                                                                                                    |
| * Nu                                           | eva contraseña:                                                                                                    |
|                                                |                                                                                                    |
| Segu                                           | uridad de la contraseña: alta                                                                                                    |
| * Co                                           | nfirmar contraseña nueva:                                                                                                    |
|                                                |                                                                                                    |
|                                                | Guardar                                                                                                    |
| Para<br>con<br>prod<br>en co<br>cualo<br>Aviso | usuarios que inician sesión por primera vez: Microsoft Online Services se pondrá en contacto<br>usted para proporcionarle sugerencias y consejos relacionados con el uso de nuestros<br>luctos y servicios. Asimismo, en aquellas regiones en que se permita, también nos pondremos<br>ontacto con usted en relación con promociones y encuestas. Puede cancelar la suscripción en<br>quier momento. Para obtener más información sobre las opciones de comunicación, consulte el<br>o de privacidad. |

 Mostrará el inicio de sesión para que ingrese su nueva contraseña. Luego dar clic en "Iniciar Sesión".

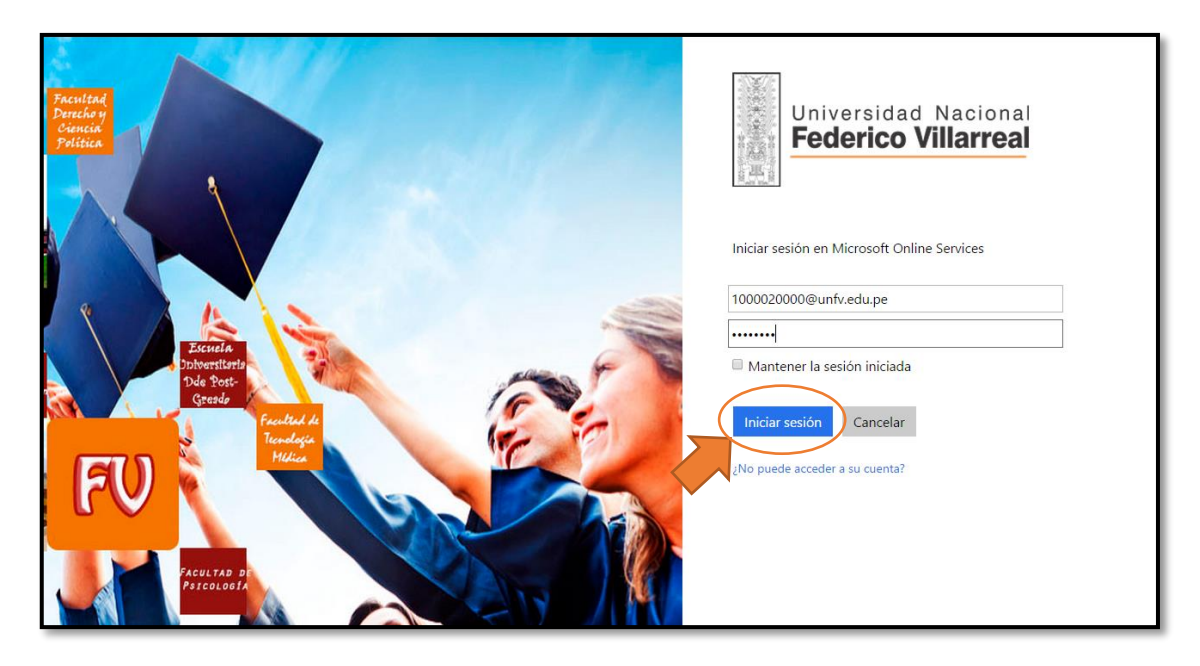

 A continuación, se mostrará el portal del Correo Institucional de la Universidad Nacional Federico Villarreal

| <br>Office 365    |                                                                                                    | Ø? |
|-------------------|----------------------------------------------------------------------------------------------------|----|
| Libere sus ideas. | Instalar Office en su PC         Image: Serie Construction         Image: Serie Construction                                      |    |
|                   | Quelocidad       Image: Control control control control         Quelocidad       Image: Control control control         Quelocidad       Image: Control control control         Quelocidad       Image: Control control control         Quelocidad       Image: Control control         Quelocidad       Image: Control control |    |

8. Dar clic en el símbolo de Outlook

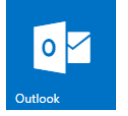

- 9. Mostrará la siguiente pantalla en donde se debe seleccionar:
  - Idioma: Español (Perú)
  - Zona Horaria: (UTC 05:00) Bogotá, Lima, Quito, Río Branco

Luego damos clic en el botón "Guardar"

| Outlook <sup>.</sup> Web App                                                   |  |  |  |  |
|--------------------------------------------------------------------------------|--|--|--|--|
| A continuación, elija el idioma y zona horaria de preferencia.<br>Idioma:      |  |  |  |  |
| Español (Perú)<br>Zona horaria:<br>(UTC-05:00) Bogotá, Lima, Quito, Río Branco |  |  |  |  |
| ( guardar                                                                      |  |  |  |  |
|                                                                                |  |  |  |  |

10. Finalmente, mostrará la Bandeja de Entrada del Correo Institucional de la UNFV.

| III Office 365                                                                                                    | Outlook                                                                          |                                                                    | * ? 🏳                                                        |
|----------------------------------------------------------------------------------------------------|----------------------------------------------------------------------------------|--------------------------------------------------------------------|--------------------------------------------------------------|
| Nuevo     Buscar en Correo y Contact     Carpetas     Bandeja de entrada     Eementos enviados     Bornadores     Más                                          | BANDELA DE ENTRADA CONVERSACIONES POR FECHA ♥<br>Todos Sin leer Para mi Marcados |                                                                    |                                                              |
| <ul> <li>Grupos # herro</li> <li>Los grupos unen a la gente.<br/>Unase a un grupo o cree el<br/>suyo.</li> <li>Enaminar grupos</li> <li>Crear grupo</li> </ul> | •) No hay elementos<br>•) disponibles en esta vista.                             | Seleccione un eler<br>Haga clic aquí pars selecc<br>elemento al in | eento para leer.<br>ionar siempre el primer<br>iclar sesión. |